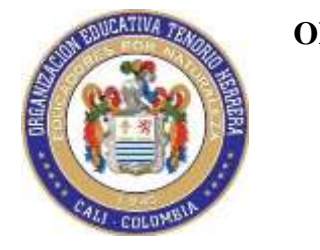

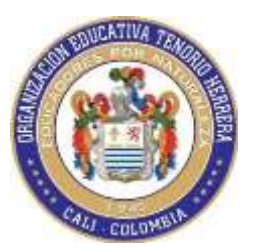

Teniendo en cuenta las indicaciones brindadas por parte de **Rectoría**, a continuación, se indicará el paso a paso para cambiar la foto del perfil de la plataforma:

1. Iniciamos sesión con los respectivos **usuario** y **contraseña** brindados desde el inicio del año lectivo.

2. Una vez iniciado nos dirigimos al botón ubicado en la parte superior derecha y damos clic ahí

| mhm Grupo:               | Selec | ccionar Asignatura 🔹 🔺 💷 🔍 🗸      |
|--------------------------|-------|-----------------------------------|
| 2 Inicio                 |       |                                   |
| Modulo de comunicaciones | <     | Bienvenido                        |
| A Recursos               | <     |                                   |
| Actividades              | <     | Bandeja de Entrada (Nuevo mensaje |
| E Libros                 | < c   | Eliminar todos )                  |
| M Calificaciones         | <     | Mostrar 10 v registros Buscar:    |

3. Posteriormente damos clic en perfil de usuario

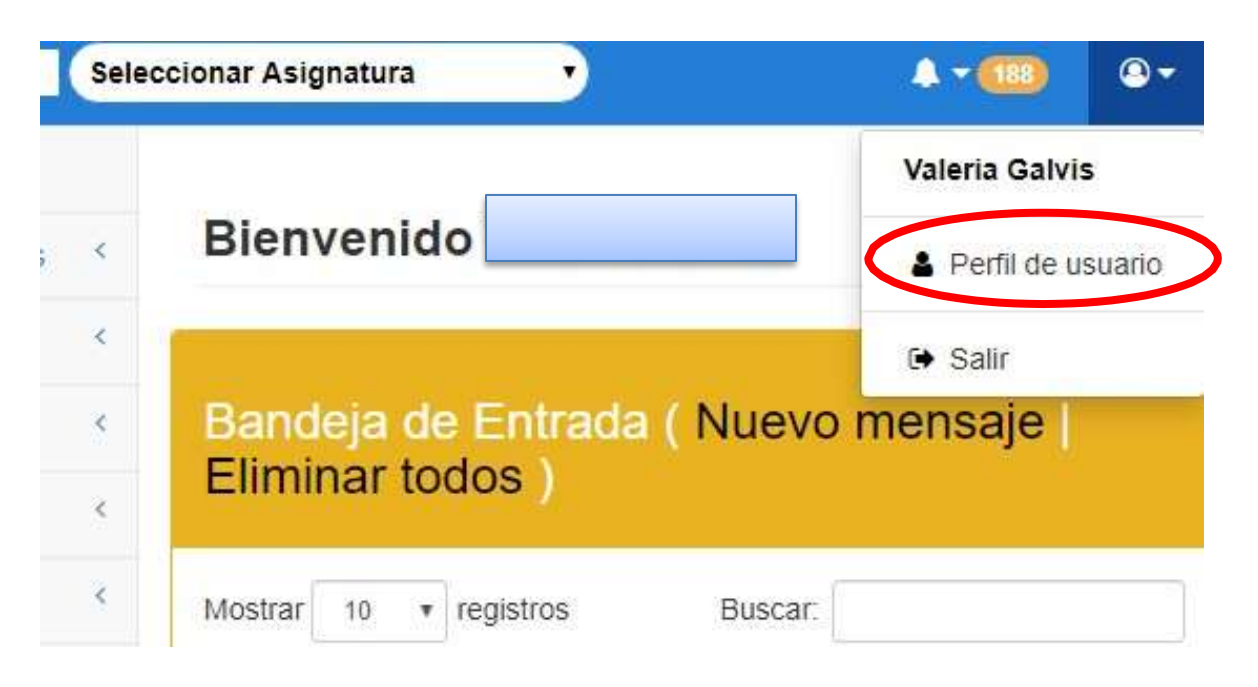

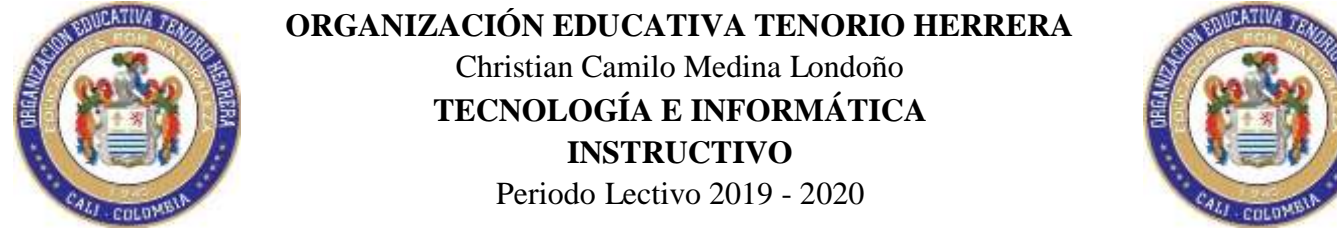

4. Una vez estamos ahí nos aparecerá la ventana de información personal en la cual

daremos clic en el cuadro de seleccionar archivo

| min Grupo:                      | ieleccionar Asignatura 🔹 🔹 🐢 💿                 |  |
|---------------------------------|------------------------------------------------|--|
| nicio                           |                                                |  |
| Modulo de comunicaciones        | Bienvenido                                     |  |
| A Recursos                      |                                                |  |
| Z Actividades                   | Perfil                                         |  |
| Dibros                          | 4                                              |  |
| M Calificaciones                | e                                              |  |
| Modulo de Seguimiento           | R                                              |  |
| 🛍 Agenda                        |                                                |  |
| Programacion Asignaturas        |                                                |  |
| 📓 Contrato Matricula            |                                                |  |
| % Link Pagos Virtuales Matricul | Seleccionar archivo Nugún archivo seleccionado |  |
| Manual Convivencia              |                                                |  |
| n Manuales Sarlaft              | Datos del estudiante                           |  |
|                                 | Nombre: (Campo requerido)                      |  |

5. Al hacer esto se abrirá el cuadro de dialogo el cual permite seleccionar la foto que vamos a subir

| Editorial Merceden                                        | C Abnr                       |                       |                     | Burnetine Combosie   | ×                |
|-----------------------------------------------------------|------------------------------|-----------------------|---------------------|----------------------|------------------|
| $\leftrightarrow \rightarrow \mathbf{c} \cdot \mathbf{A}$ | T = + 5                      | e equipo i escritorio | * 0                 | avacua so securidan. | P                |
| mhan                                                      | Organizar - Nueva ci         | upeta                 |                     | £ •                  |                  |
| attirial Gr                                               | <ul> <li>OneDrive</li> </ul> |                       | 1                   |                      | ^                |
| a Inicio                                                  | 💻 Este equipa                |                       |                     |                      |                  |
| Alexand -                                                 | 🕹 Descargas                  |                       |                     |                      | 11               |
| Modulo de comu                                            | Tocumentos                   | -mention              | AEOPALA 1           | SPINEDA              | References       |
| Darmene                                                   | Escritorio                   | witpatient            | A GIANG I           | - NOCOM              | el archivo       |
| P NCLUISUS.                                               | 📰 imégenes                   | Anny Anny S           | HER HER E           |                      | det que<br>detes |
| Actividades                                               | Música                       | X                     | x                   |                      | obtener i        |
|                                                           | Objetos 3D                   |                       |                     | WAV                  | vitta previ      |
| Libros                                                    | Videos                       | 1 PERIODO 07 J        | 1 PERIODO DE L      | L- AWATAR            |                  |
| 2 Continuing                                              | 늘 Disco Socal (C:)           | UAN CARLOS            | EIDY VIVIANA        |                      |                  |
| E Cancaciónes                                             | Disco local (Di)             | SUANEZ                | NUETO               |                      |                  |
| Modulo de Seguir                                          |                              |                       |                     |                      | w.               |
|                                                           | Nom                          | bre:                  | ÷.                  | Todes les archives   | ÷.               |
| 🛗 Agenda                                                  |                              | 10 C                  |                     | Abrir                | Cancelar         |
|                                                           |                              | _                     |                     |                      |                  |
| in Programación Asig                                      | phatumas                     |                       |                     |                      |                  |
| Contrate Matricula                                        |                              |                       |                     |                      |                  |
|                                                           | 30                           | Galaccine at archive  | Minnin section cale | reionado             |                  |
| 4. Link Danns Webus                                       | isis tatatricula             | Seleccional archivo   | randon archivo sele | unoniduu             |                  |

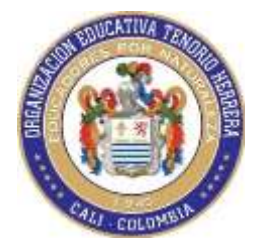

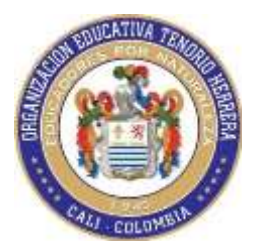

**NOTA:** Debemos tener en cuenta que la **fotografía** debe de ser el **estudiante solo**, medio cuerpo, con una vestimenta adecuada...

6. Esperamos que salga el cuadro de dialogo que dice archivo cargado y damos clic en aceptar.

| Archivo cargado |  |
|-----------------|--|
|                 |  |
|                 |  |

- 7. En este punto se recomienda cambiar y/o actualizar los datos correspondientes, tales como e-mail, teléfonos y fecha de nacimiento.
- 8. Finalmente damos clic en el botón **guardar** que está en la parte inferior.

| Fecha nac  | cimiento     |          |    |
|------------|--------------|----------|----|
| 16/11/2    | 010          |          |    |
| Clave: (Ca | ampo requeri | do)      |    |
|            |              | ••••     |    |
| Repita cla | ve: (Campo   | requerid | D) |
|            |              |          |    |
|            |              |          |    |
|            |              |          |    |
| Guardar    |              |          |    |